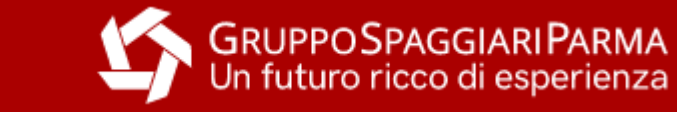

# Guida per i docenti: approvazione permessi e giustifiche studenti

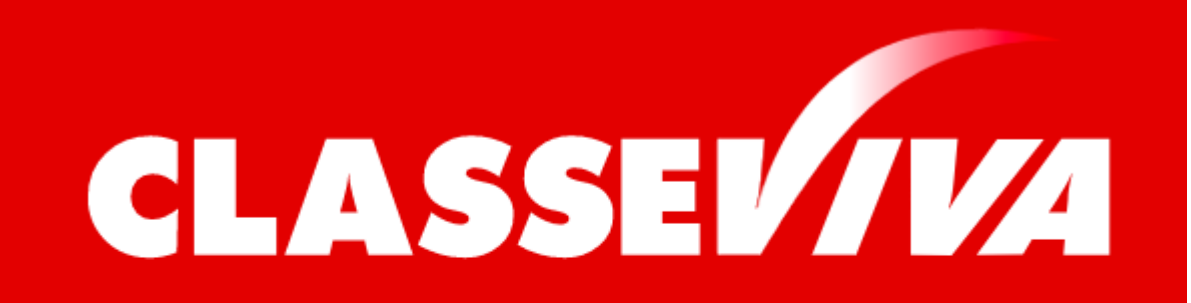

*Il cuore pulsante della scuola del futuro* 

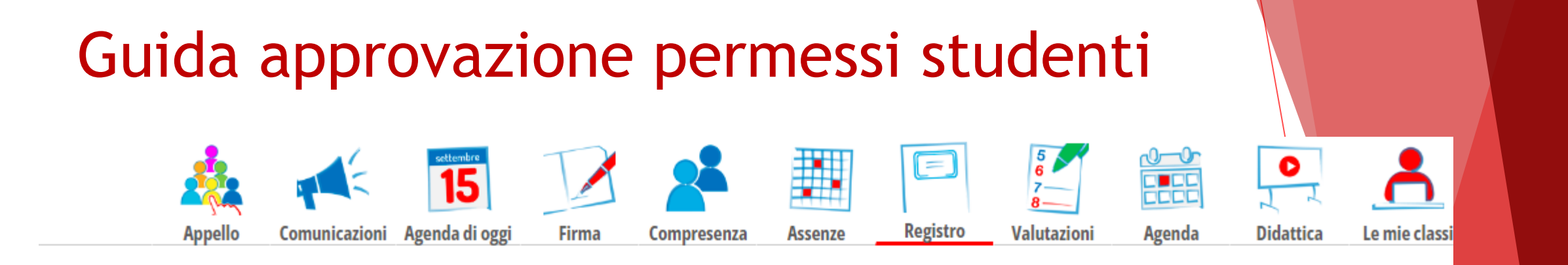

### Registro di classe di 3Z GRAFICA E COMUNICAZIONE - SPERIMENTAZIONE CI... del giorno LUNEDÌ 25 SETTEMBRE 2023

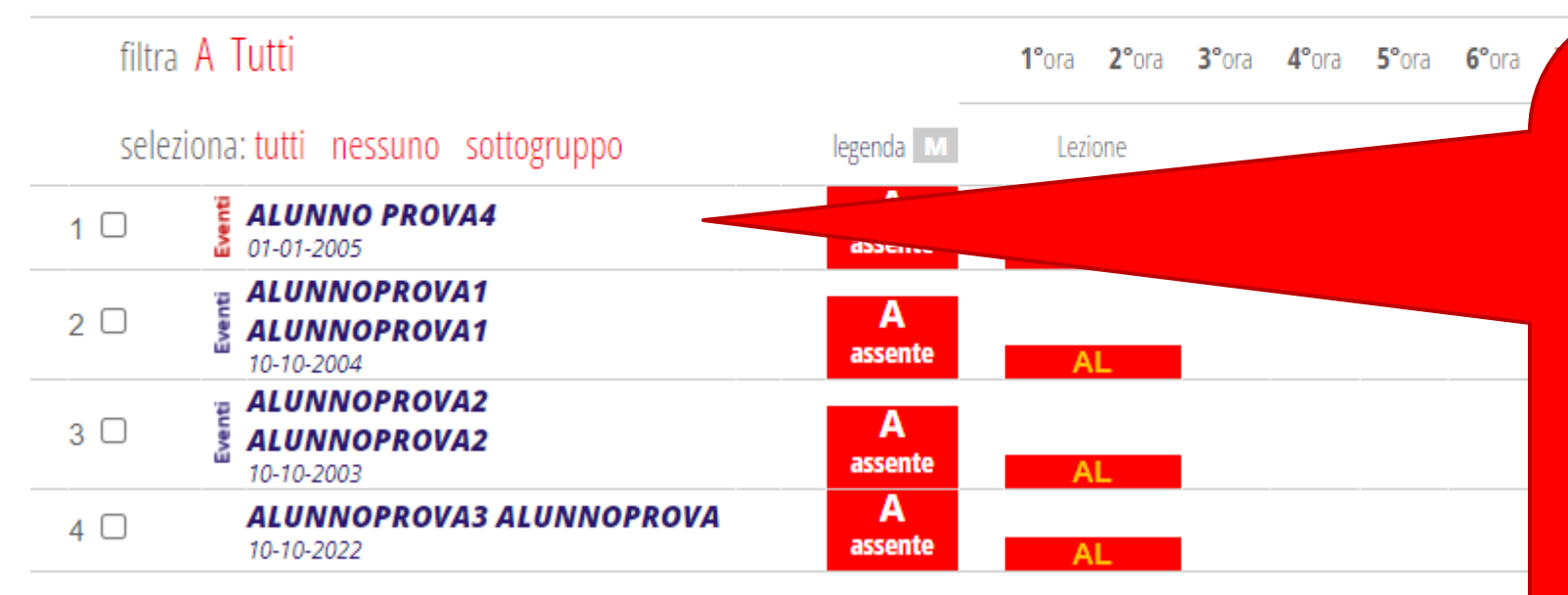

Accedere al registro di classe e verificare che nell'elenco degli alunni qualcuno abbia la scritta Eventi in rosso, sulla sinistra (significa che sono presenti degli eventi registrati e la giustificazione non è ancora stata accettata o rifiutata; Se invece sono evidenziati in blu vuol dire che sono presenti delle assenze ma non sono ancora state giustificate dal genitore)

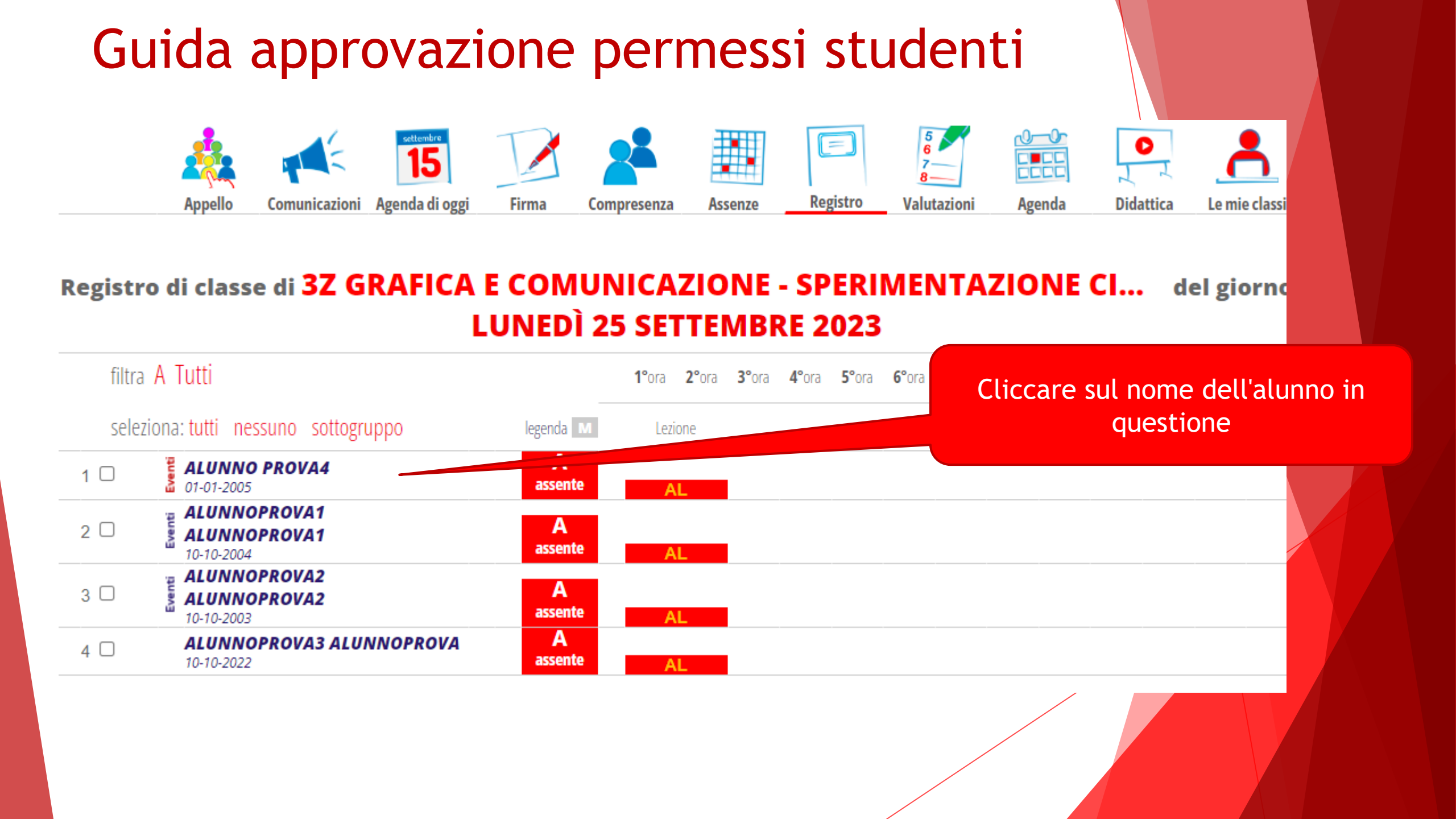

#### Giustifica

#### ALUNNO PROVA4 - 3Z grafica e ... - Anni: 18

#### Autorizzazioni permanenti di ingresso e uscita con orari differenti

Mattino: Entrata **0 min** Uscita **0 min Pomeriggio:** Entrata **0 min** Uscita **0 min** Si avvale dell'insegnamento della religione cattolica

#### Mostra Libretto Web -

Si aprirà la finestra di dettaglio, dove occorrerà cliccare alla voce "Mostra Libretto web".

| Assenza/e                             |            | Ritardi  | Uscite   |        |  |
|---------------------------------------|------------|----------|----------|--------|--|
| Totali:2 (2 gg )                      |            | Totali:0 | Totali:0 |        |  |
| da lunedì 25 set a lunedì 25<br>set   | Giustifica | Nessuno  | Nessuno  |        |  |
| da giovedì 21 set a giovedì<br>21 set | Giustifica |          |          |        |  |
| Non raggruppare i giorni di assenza   |            |          |          |        |  |
| Annotazioni                           |            |          |          |        |  |
|                                       |            |          |          |        |  |
|                                       |            |          |          |        |  |
|                                       |            |          |          | Chiudi |  |
|                                       |            |          |          |        |  |

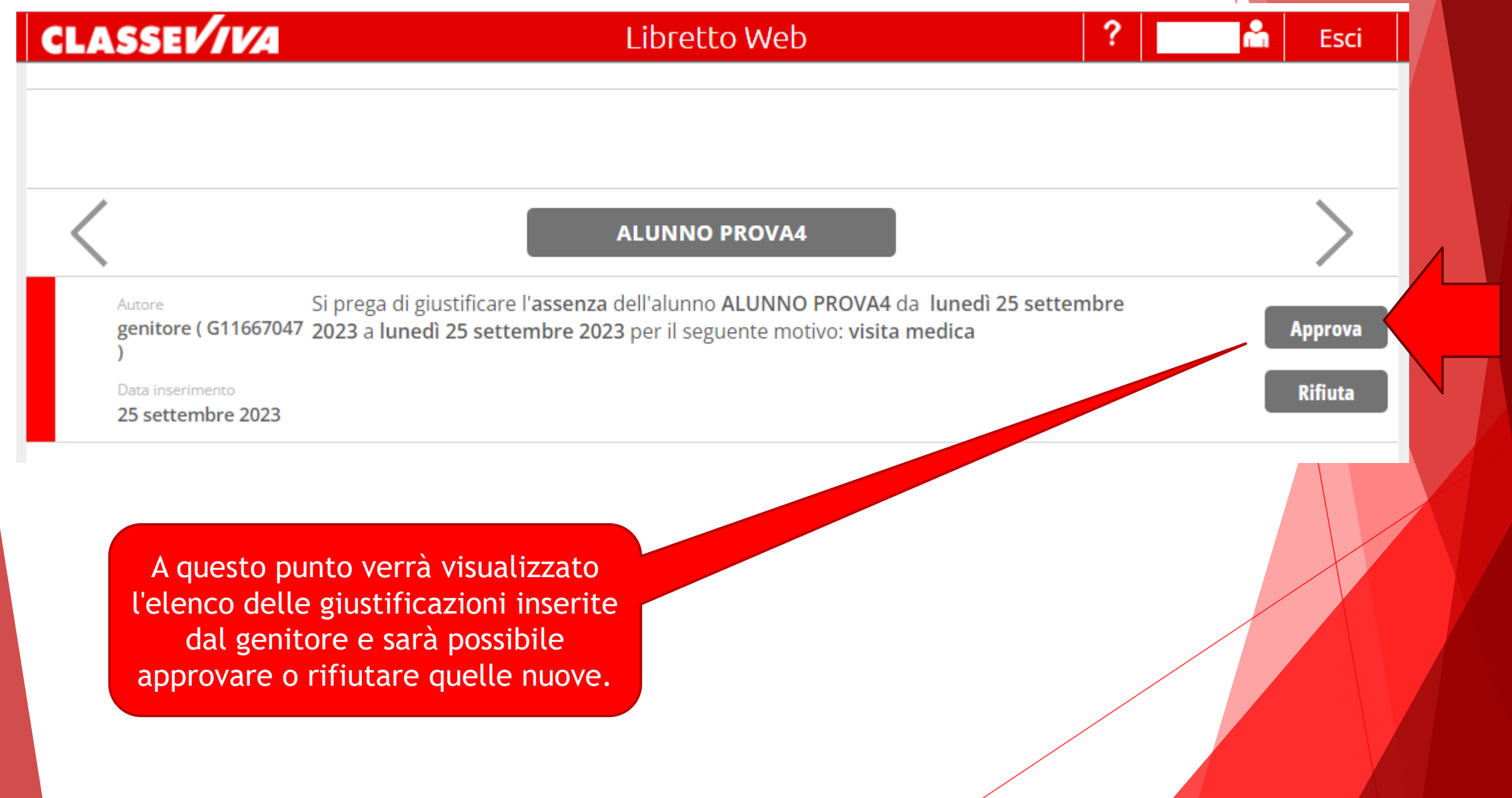

![](_page_5_Figure_1.jpeg)

![](_page_6_Figure_1.jpeg)

Si prega di giustificare l'assenza dell'alunno SEYCHELLES MICHELLE dal venerdì 11 settembre 2020 al sabato 12 settembre 2020 per il seguente motivo: Day Hospital ospedaliero per terap ia

Giustificato il 16 settembre 2020 da Collalto Luisa

Il genitore vedrà chi ha approvato tale richiesta e, nell'ipotesi di rifiuto, anche la motivazione.

## Grazie per l'attenzione